あかぎ信用組合 個人向けインターネットバンキング ワンタイムパスワードご利用手順説明書

<u>STEP1</u> ワンタイムパスワード・トークン発行申請

- ※ ワンタイムパスワード利用開始手続きを始めるときは、お手元にワンタイムパスワード 生成に使用するスマートフォンをご用意ください。
  - 1. 個人向けインターネットバンキングにログインします。

| あ か ぎ 信<br>インターネット        | 用 組 合<br>・バンキング                                                                          | 文字サイズを む あ あ                                                                    |          |
|---------------------------|------------------------------------------------------------------------------------------|---------------------------------------------------------------------------------|----------|
|                           |                                                                                          | 直面ID:BLI0                                                                       | 01       |
| <b>ロ</b> グイン              |                                                                                          |                                                                                 |          |
|                           | インターネットバンキングの不正利月<br>・あかぎ信用組合を装ったメールや、心当たり<br>ルでパスワードの入力を頂くような依頼をす<br>信は行わないようにお願いいたします。 | <b>目にご注意下さい</b><br>ののない電子メールにご注意下さい。あかぎ信用組合ではメー<br>「ることは絶対にありません。そのような不審なメールへの返 |          |
| 初回利用登録が                   | がお済みの方                                                                                   | 安全性向上のためソフトウ<br>ご利用ください。                                                        | ェアキーボードを |
| ログインID<br>(半角英数字6~12桁)    |                                                                                          |                                                                                 |          |
| ログインパスワード<br>(半角英数字6~12桁) | <ul> <li>✓ ソフトウェアキーホートを使用して人力</li> <li>●●●●●●●●●</li> </ul>                              | 98-                                                                             |          |
|                           | 大文字 A B C D E                                                                            | F G H I J 1文字切环                                                                 |          |
|                           | 小文字 K L M N O                                                                            | P Q R S T 全てクリア                                                                 |          |
|                           | 数字 U V W X Y                                                                             | Z 入力確定                                                                          |          |
|                           | 記号                                                                                       | ×                                                                               |          |
|                           | ログイン                                                                                     |                                                                                 |          |

 個人向けインターネットバンキング・トップページ 「ワンタイムパスワード申請」をクリックします。

| あかぎ信用組合<br>インターネットバンキング <sup>文字サイズを</sup> すあ あ               | ログアウト                                                                                     |
|--------------------------------------------------------------|-------------------------------------------------------------------------------------------|
| ▲ホーム 口座情報 振込・振替 ワンタイムバスワード申請<br>の変更                          |                                                                                           |
| ┃ 口座情報                                                       | 画面ID: BPT001<br>様<br>いつもご利用ありがとうございます。                                                    |
| 並べ替え: 支店名   科目▲                                              | □ メッセージボックス                                                                               |
| 伊勢崎営業部     普通預金     9999999       この口座から     振込・振替     入出金明細 | <ul> <li>重要なお知らせ</li> <li>ご利用開始のご案内</li> <li>信組からのお知らせ</li> <li>未読のお知らせはありません。</li> </ul> |
| 伊勢崎宮莱部 晋通預金 8888888                                          | ロガイン尾鹿 早英2件                                                                               |
|                                                              | 2017年01月23日 19時40分58秒<br>2017年01月23日 09時12分35秒<br>2017年01月20日 17時07分16秒                   |
|                                                              | 登録メールアドレス                                                                                 |
|                                                              | メールアドレス                                                                                   |

3. ワンタイムパスワード申請メニュー 以下の画面になったら「ワンタイムパスワード申請」をクリックします。

| あかぎ信用組合<br>インターネットバンキング <sup>ス字サイズを</sup> ああ | ログアウト                                          |
|----------------------------------------------|------------------------------------------------|
| ☆ホーム 口座情報 振込・振替 ワンタイムバ・ワード申請 ご利用サービスの変更      | 01                                             |
| ワンタイムパスワード申請                                 | ワンタイムパスワードに関するお手続きができます。                       |
|                                              |                                                |
|                                              |                                                |
|                                              | ×                                              |
|                                              | 2017年01月23日 09時12分35秒<br>2017年01月20日 17時07分16秒 |
|                                              | 登録メールアドレス                                      |
|                                              | メールアドレス                                        |
|                                              |                                                |

4. ワンタイムパスワード申請内容選択ページ 以下の画面になったら「トークン発行」をクリックします。

| あかぎ信用組合<br>インターネットバンキング 変更する あ あ ログアウト                                                                                                    |
|----------------------------------------------------------------------------------------------------|
| 合ホーム 口座情報 振込・振替 ワンタイムパスワード申請 ご利用サービス の変更                                                                                                    |
| 画面ID: BOP001<br>ワンタイムパスワード申請内容選択<br>ワンタイムパスワードの登録情報を表示します。<br>登録情報の変更を行う場合は変更対象ボタンを押して下さい。                                                                                                    |
| ワンタイムパスワード登録状況                                                                                                    |
| 登録大況 (未登録)                                                                                                    |
| 注意事項                                                                                                    |
| <ワンタイムパスワードとは> <ul> <li>「ワンタイムパスワード」とは、/分毎に更新される使い捨てのパスワードで、利用者は携帯電話からワンタイムパスワードを取得し、パソコンに入力します。</li> <li>・接続時に、「ログイン I D」と「ログインパスワード」に加えて「ワンタイムパスワード」を入力することにより、不正利用の防止を強化することができます。</li> </ul>                                      |
| <トークンとは> <ul> <li>「トークン」とは、ワンダイムパスワードを生成し携帯電話に表示する方式のことです。</li> <li>「トークン」とは、ウ容様の携帯電話に「トークン」として利用するための専用プログラムをダウンロードする作業のことです。</li> </ul>                                                                                             |
| <ワンタイムパスワード利用解除とは> <ul> <li>携帯電話の機種変更減で現在のワンタイムパスワードアプリが使用できなくなる場合にワンタイムパスワード利用解除を実施してください。</li> <li>次回ログイン時から「ワンタイムパスワード認証画面」が表示されず、通常のログイン手続きとなります。</li> <li>翌日以降に、新たけ「トークン発行」「ワンタイムパスワード利用開始」を実施してワンタイムパスワードの利用を再開ください。</li> </ul> |
|                                                                                                    |
| <u>トークン発行</u> ワンタイムパスワード利用開始 ワンタイムパスワード利用解除                                                                                                    |
| トップページへ                                                                                                    |

5. トークン発行(ソフトウェアトークン発行情報入力)ページ

| あかぎ信用組合 <sup>文字サイズを</sup> ああ (ログガクト)                                                                                                    |
|----------------------------------------------------------------------------------------------------|
| 合ホーム 口座情報 振込・振替 ワンタイムバスワード申請 ご利用サービス<br>の変更                                                                                                    |
| 画面ID:BOT(                                                                                                    |
|                                                                                                    |
| トークン発行(ソフトウェアトークン発行情報人力)                                                                                                    |
| ソフトウェアトークン発行情報入力 ソフトウェアトークン発行情報入力内容確認 ソフトウェアトークン発行完了                                                                                                    |
|                                                                                                    |
| 送付先メールアドレス、利用開始パスワードを入力し「次へ」ボタンを押して下さい。                                                                                                    |
|                                                                                                    |
| ┃送付先メールアドレスの指定 (1) −(1)                                                                                                    |
| トークンを発行する携帯電話のメールアドレスを入力して下さい。                                                                                                    |
| [必須] 携帯電話メールアドレス                                                                                                    |
| (半角英数字記号) (1) -(                                                                                                    |
| [必須] 携帯電話メールアドレス(確認用) 確認のため2回入力して下さい                                                                                                    |
| (半角英数字記号)                                                                                                    |
| トークン発行時に必要となる利用開始/(スワードを4~8桁の数字で登録して下さい。<br>利用開始/(スワードは、お控えいただくかお忘れにならないようご注意下さい。<br>[必須]利用開始/(スワード ダ ソフトウェアキーホードを使用して入力する<br>「必須]利用開始/(スワード (確認用)<br>「「ジ ソフトウェアキーホードを使用して入力する<br>「能効のため2回入力して下さい」 |
| 大文字 0 1 2 3 4 5 6 7 8 9 1文字切刀                                                                                                    |
|                                                                                                    |
|                                                                                                    |
|                                                                                                    |
|                                                                                                    |
|                                                                                                    |
| 灰へ (3)                                                                                                    |
| 17.0                                                                                                    |

- (1) 「送付先メールアドレスの指定」
  - ① <u>ワンタイムパスワード生成に使用するスマートフォンのメールアドレスを入力</u>
     ② 上記(1) ①で入力したメールアドレスをもう1回入力(入力ミス防止用)
- (2) 「利用開始パスワードの指定」
  - ① 利用開始時に使用するパスワードを入力(半角の数字のみ4桁以上8桁以内)
  - ② 上記(2)-①で入力したパスワードをもう1回入力(入力ミス防止用) ※1このパスワードを忘れるとワンタイムパスワード利用手続きができません。 ※2安全性向上のためソフトウェアキーボードをご利用ください。
- (3) 以上の入力が完了したら「次へ」をクリックします。

6. トークン発行(ソフトウェアトークン発行情報入力内容確認)ページ

| あ か ぎ 信 用<br>インターネットバン | 組 合<br>キング       | 文字サイズを<br>変更する あ あ | ログアウト       |                                       |
|------------------------|------------------|--------------------|-------------|---------------------------------------|
| 合ホーム 口座情報 振込・批         | 転替 ワンタイムバスワード    | 「申請 ご利用サービス の変更    |             |                                       |
|                        |                  |                    | 画面ID:BOT003 |                                       |
| トークン発行(ソフト             | ウェアトークン発         | 行情報入力内容確認)         |             |                                       |
| ソフトウェアトークン発行情報         | 入力 ソフトウェアトー      | クン発行情報入力内容確認 ソフ    |             |                                       |
| 入力内容をご確認のうえ、確認用        | <br>パスワードを入力し、「& | 存定する ボタンを押して下さい。   | (1)         |                                       |
|                        |                  |                    | 7           |                                       |
| 送付先メールアドレス             |                  |                    |             | · · · · · · · · · · · · · · · · · · · |
| 携帯電                    | 話メールアドレス         |                    | 安全性向上のためソノ  | トワェアキーホートを                            |
|                        |                  |                    | こ利用くたさい。    |                                       |
| 確認用パスワードの入力            |                  |                    |             |                                       |
| [必須] 確                 | 認用パスワード 🔽 🗴      | フトウェアキーボードを使用して入   | 145 (a)     |                                       |
| (1)                    | 《角英数字6~12桁)      | •••••              |             |                                       |
| 大文                     | 字 0 1            | 2 3 4 5 6          | 7 8 9 1文字列ア |                                       |
| 小文                     | ż А В            | C D E F G          | H I J 全てクリア |                                       |
| 数日                     | K L              | M N O P Q          | R S T 入力確定  |                                       |
| #P#                    | UV               | W X Y Z            |             |                                       |
|                        |                  |                    | ×           |                                       |
|                        |                  |                    |             |                                       |
|                        | 由汉友中             | 1-する 株定            | dZ          |                                       |
|                        | 1.226.1          |                    |             |                                       |
| 戻る                     |                  |                    |             |                                       |
|                        |                  |                    |             |                                       |

- (1)送付先メールアドレスに間違いが無いか確認します。(2)「確認用パスワード」(振込取引時に使用するパスワード)を入力します。
- (3) 「確定する」をクリックします。
- 7. トークン発行(ソフトウェアトークン発行完了)ページ 以下の画面になったら「ワンタイムパスワード申請内容選択へ」をクリックします。

| あかぎ信用組合 x芽サイズを あ あ<br>インターネットバンキング 変更する あ あ                                                              | ログアウト        |
|----------------------------------------------------------------------------------------------------|--------------|
| 合ホーム 口座情報 振込・振替 ワンタイムバスワード申請 ご利用サービス の変更                                                                 |              |
|                                                                                                    | 画面ID: BOT002 |
| トークン発行(ソフトウェアトークン発行完了)                                                                                   |              |
| ソフトウェアトークン発行情報入力 ソフトウェアトークン発行情報入力内容確認 ソフトウェアトークン発行完了                                                     |              |
| トークン発行を受け付けました。<br>携帯電話メールアドレスにトークン発行用のメールが送信されます。<br>トークン情報に従い、ワンタイムパスワードの設定のお手続きをお願いします。<br>送付先メールアドレス |              |
| 携帯電話メールアドレス                                                                                              |              |
| トークン情報                                                                                                   |              |
|                                                                                                    |              |
|                                                                                                    |              |
| ワンタイムパスワード申請内容選択へ                                                                                        |              |

8. ワンタイムパスワード申請内容選択ページ 以下の画面になったら、このままにしてSTEP2AまたはSTEP2Bに進みます。

| あかぎ信用組合<br>インターネットバンキング <sup>文字サイズを</sup> ああ                                                                                                    |
|----------------------------------------------------------------------------------------------------|
| 合ホーム 口座情報 振込・振替 ワンタイムパスワード申請 ご利用サービス の変更                                                                                                    |
| 画面ID:BOP001                                                                                                    |
| 「ワンタイムパスワード申請内容選択<br>ワンタイムパスワードの登録情報を表示します。<br>登録情報の変更を行う場合は変更対象ボタンを押して下さい。                                                                                                    |
| ワンタイムパスワード登録状況                                                                                                    |
| 登録状況 トークン発行済                                                                                                    |
| トークン情報                                                                                                    |
| サービスID<br>ユーザID                                                                                                    |
| 注意事項                                                                                                    |
| <ワンタイムパスワードとは> <ul> <li>「ワンタイムパスワード」とは、1分毎に更新される使い捨てのパスワードで、利用者は携帯電話からワンタイムパスワードを取得し、パソコンに入力します。</li> <li>接続時に、「ログインID」と「ログインパスワード」に加えて「ワンタイムパスワード」を入力することにより、不正利用の防止を強化することができます。</li> </ul>                                          |
| <トークンとは> ・ 「トークン」とは、ワンタイムパスワードを生成し携帯電話に表示する方式のことです。 ・ 「トークン」とは、ワンタイムパスワードを生成し携帯電話に表示する方式のことです。 ・ 「トークン発行」とは、お客様の携帯電話に「トークン」として利用するための専用プログラムをダウンロードする作業のことです。                                                                          |
| <ワンタイムパスワード利用解除とは> <ul> <li>携帯電話の機種変更等で現在のワンタイムパスワードアプリが使用できなくなる場合にワンタイムパスワード利用解除を実施してください。</li> <li>次回ログイン時から、「ワンタイムパスワード認証面面」が表示されず、通常のログイン手続きとなります。</li> <li>翌日以降に、新たに「トークン発行」「ワンタイムパスワード利用開始」を実施してワンタイムパスワードの利用を再開ください。</li> </ul> |
| < > >                                                                                                    |
| トークン発行 ワンタイムパスワード利用開始 ワンタイムパスワード利用解除                                                                                                    |
| トップページへ                                                                                                    |

## STEP2A トークンのダウンロード・初期設定(初めてご利用になる場合)

注1 この手順は、ワンタイムパスワードを使用するスマートフォンで行ないます。

注2 この手順は、ご利用のスマートフォンで初めてワンタイムパスワードをご利用になる場合に行うものです。 \*既に他金融機関のインターネットバンキングでワンタイムパスワードをご利用の場合は、

後記STEP2Bの手順でトークン追加を行なってください。 **※以下の手順・画面はi-Phoneのものです。** 

1. トークン発行案内メール受信

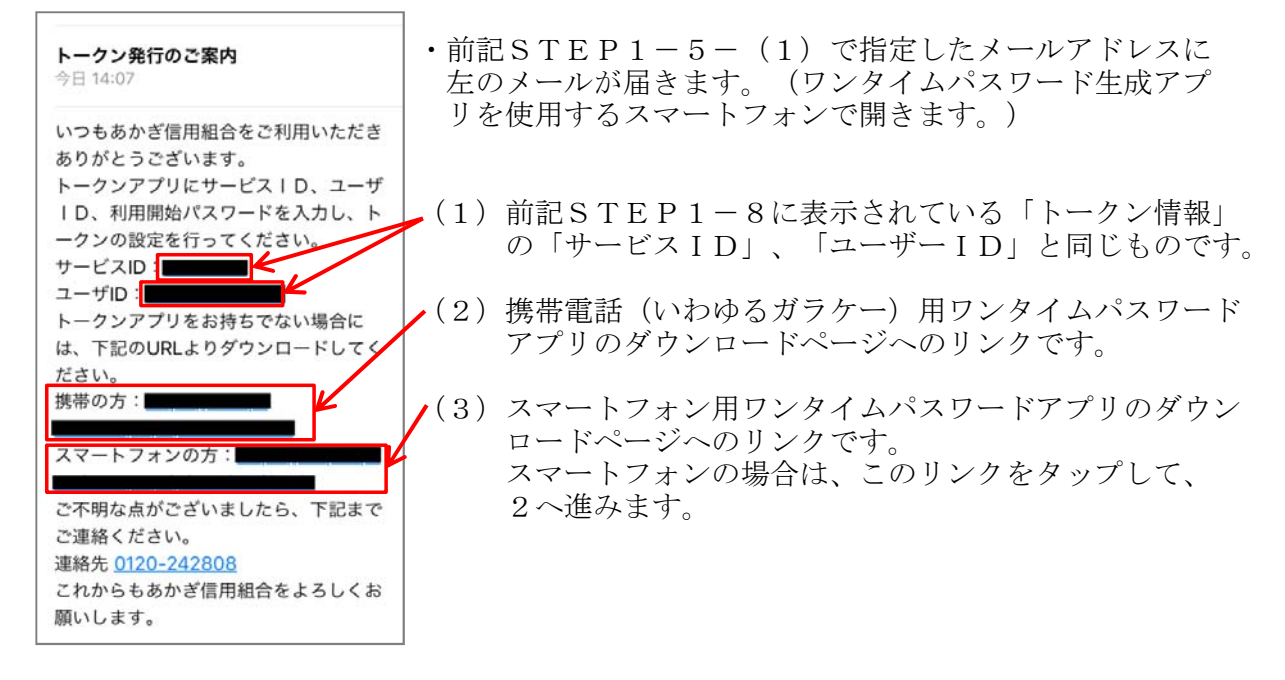

2. スマートフォン用ワンタイムパスワードアプリ・ダウンロードページ

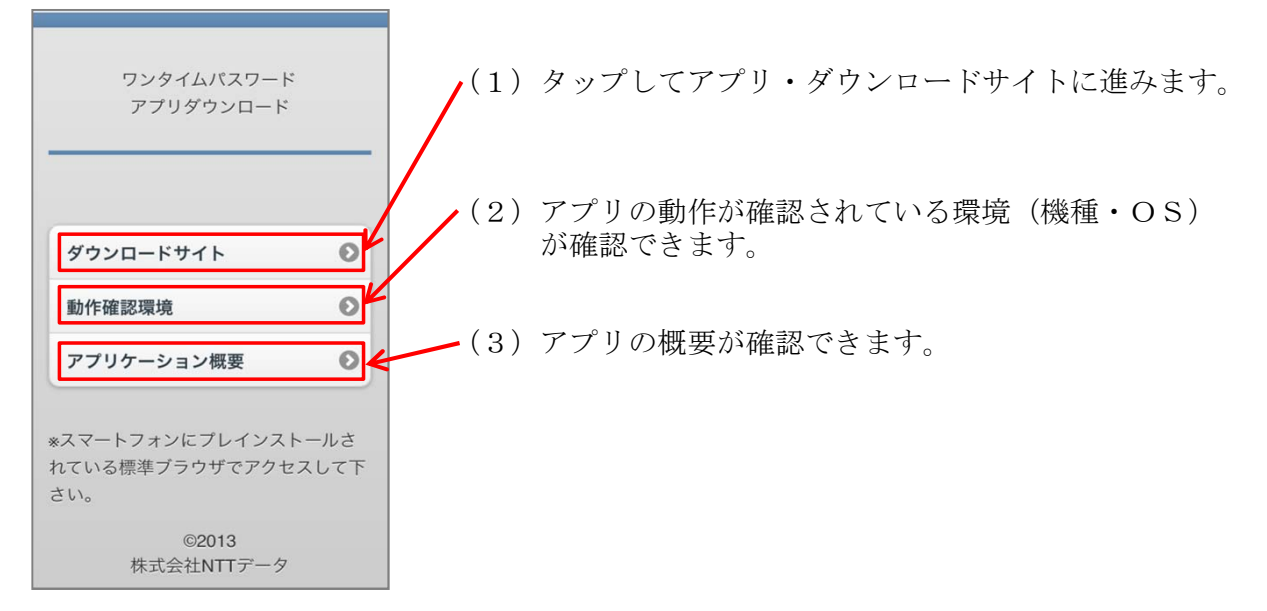

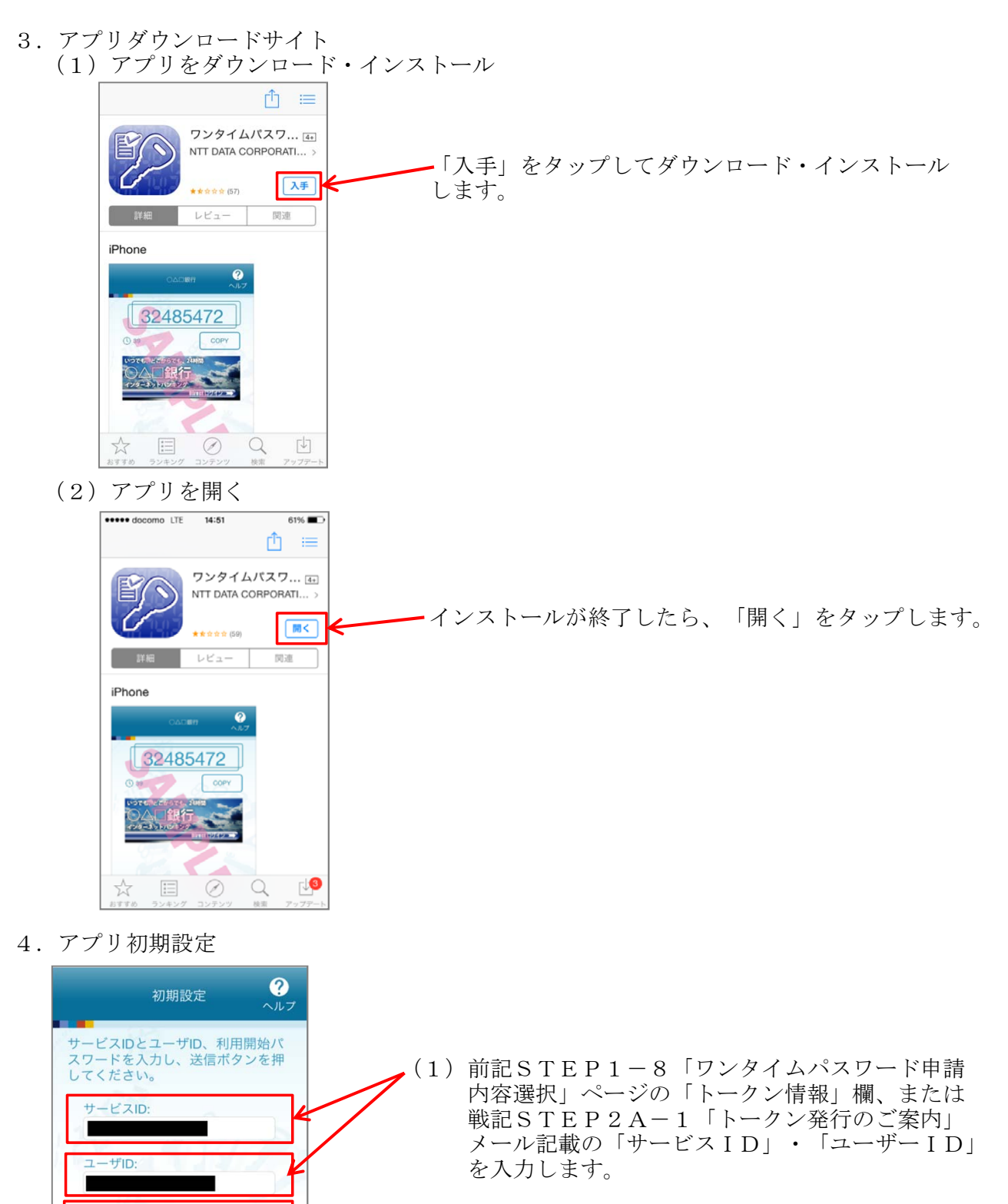

- (2)前記STEP1-5「トークン発行(ソフトウェ アトークン発行情報入力)」ページで入力した 「利用開始パスワード」を入力します。
- (3)「上記の内容に同意する」の□をタップして、
   チェック状態にします。
- (4) 「送信」をタップします。

利用開始パスワード:

ご利用の前に以下を必ずご確認ください。

これ用の削に以下を必ずご確認くたさい。 本アプリはアプリデータの搾取・複製を防止 するため、他端末へのアプリデータ引き継ぎ を防止する機能を導入しております。 機種変更時・アプリ剤除時は事前にご利用の サービスで手続きを行ってください。 所定の手続きを行わない場合は、ご利用いた だけなくなります。

送信

✔上記の内容に同意する。

......

5. トークン初期設定完了

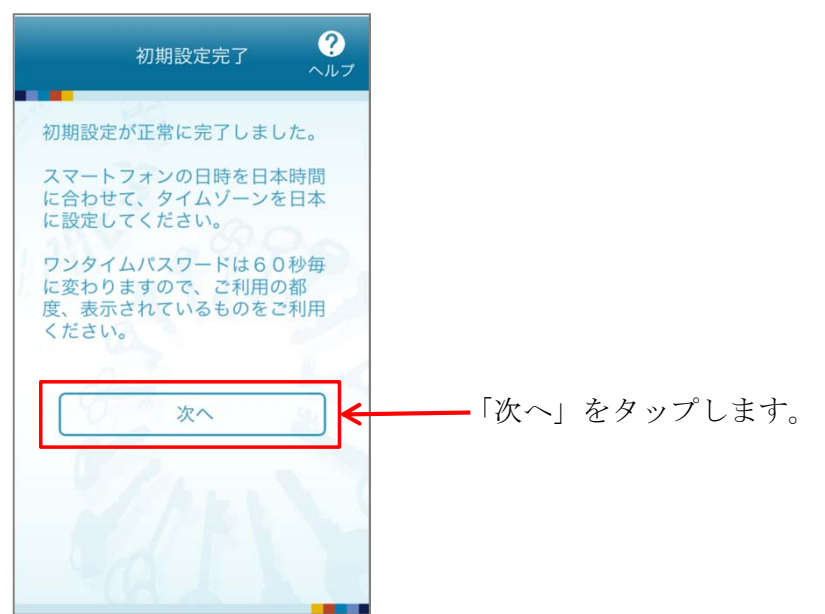

トークン表示名設定
 必要に応じ、トークン表示名を設定します。

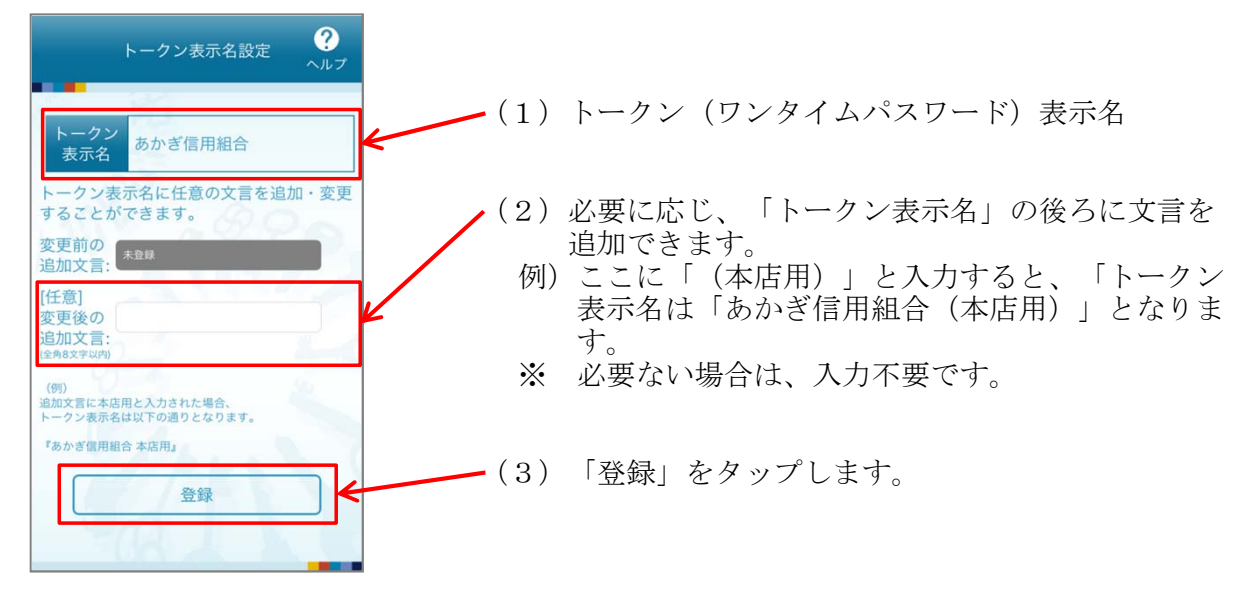

7. 注意メッセージ

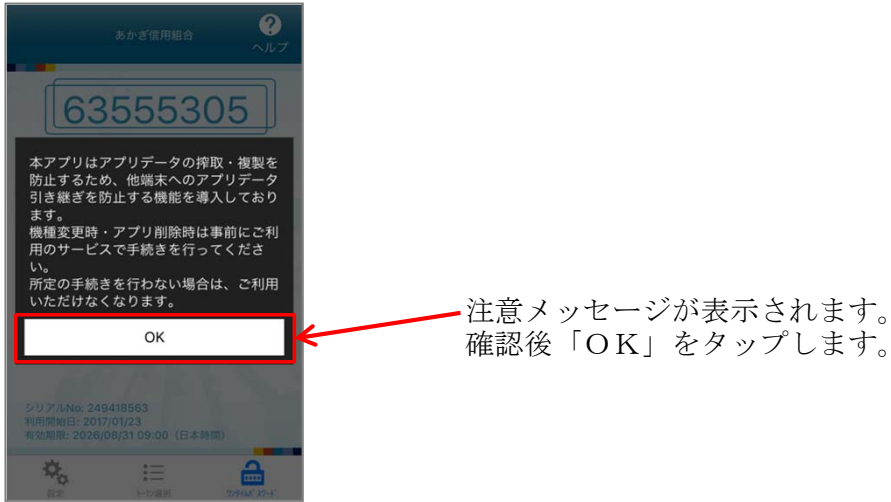

8. ワンタイムパスワード表示

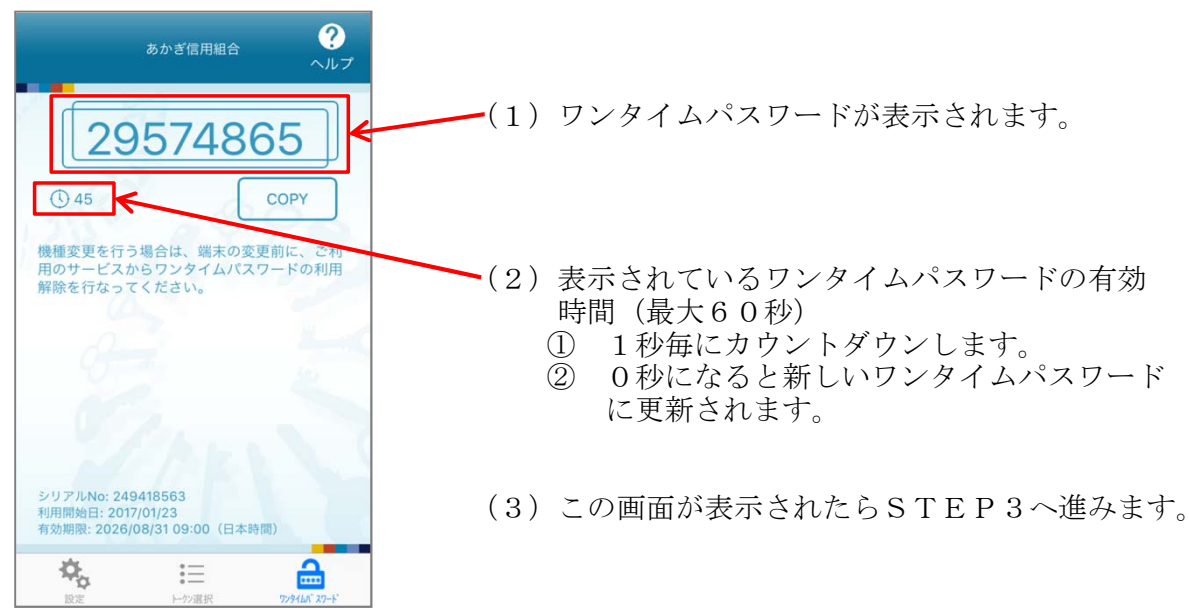

## STEP2B トークンの追加(既にワンタイムパスワードをご利用いただいている場合)

- 注1 この手順は、ワンタイムパスワードを使用するスマートフォンで行ないます。
   注2 この手順は、ご利用のスマートフォンで、既に他金融機関のインターネットバンキングでワンタイムパスワードをご利用の場合に行なうものです。
   \*初めてワンタイムパスワードをご利用になられる場合は、前記STEP2Aの手順でトークンのダウンロード・初期設定を行なってください
  - <u>※以下の手順・画面はi-Phoneのものです。</u>
- 1. トークン発行案内メール受信

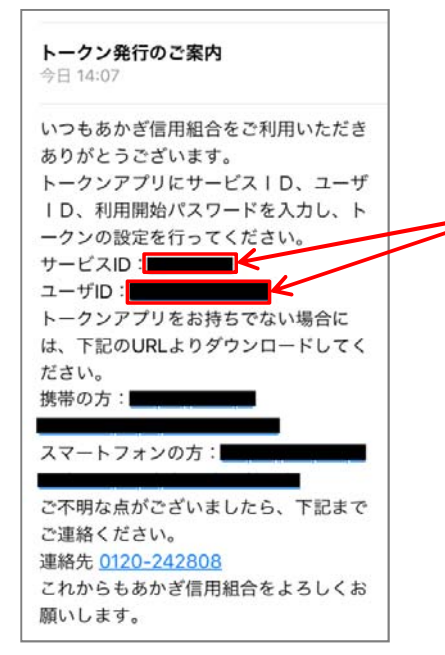

- 前記STEP1-5-(1)で指定したメールアドレスに左のメールが届きます。(ワンタイムパスワード 生成アプリを使用するスマートフォンで開きます。)
  - 前記STEP1-8に表示されている「トークン情報」の「サービスID」、「ユーザーID」と同じものです。

2. ワンタイムパスワード生成アプリの起動

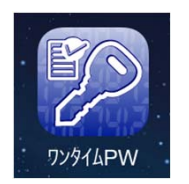

←ホーム画面の「ワンタイムPW」アイコンをタップします。

3. 設定メニューを表示する

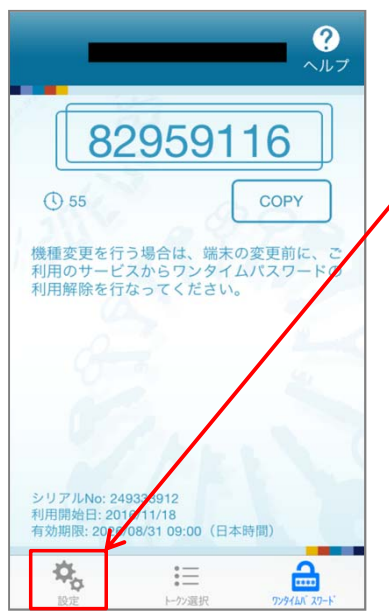

・ワンタイムパスワード生成アプリが起動したら、画面 左下の「設定」アイコンをタップします。

4. 設定メニュー画面

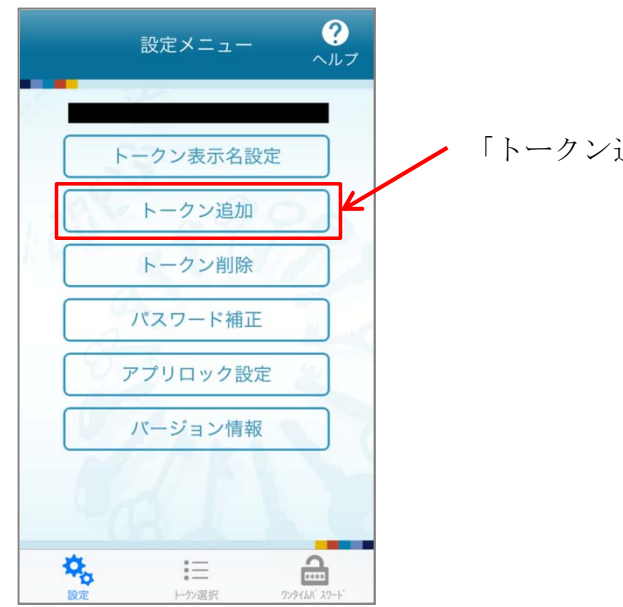

「トークン追加」をタップします。

5. トークンの追加

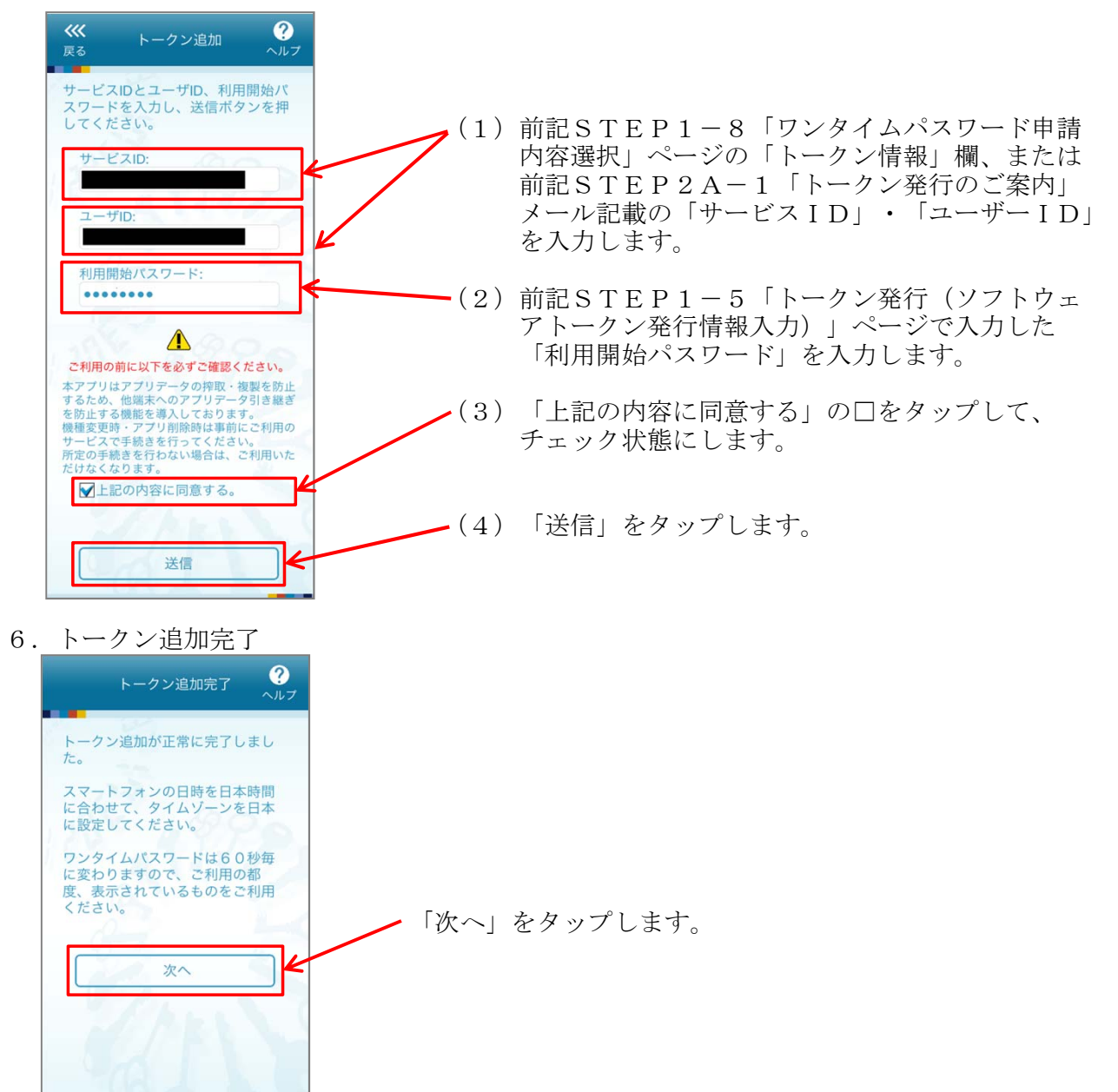

7. トークン表示名設定 必要に応じ、トークン表示名を設定します。

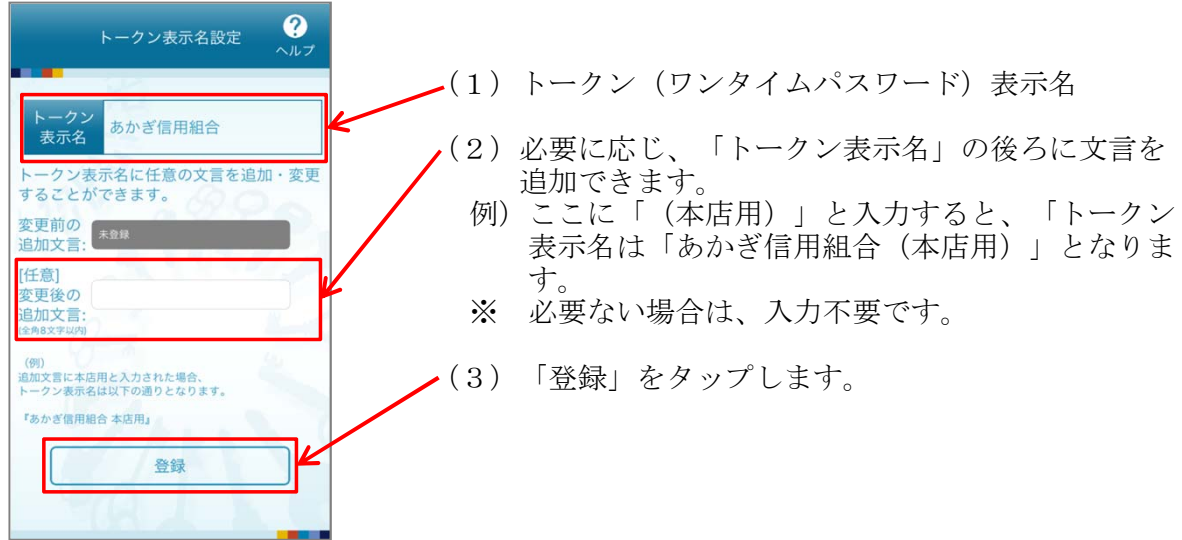

8. 注意メッセージ

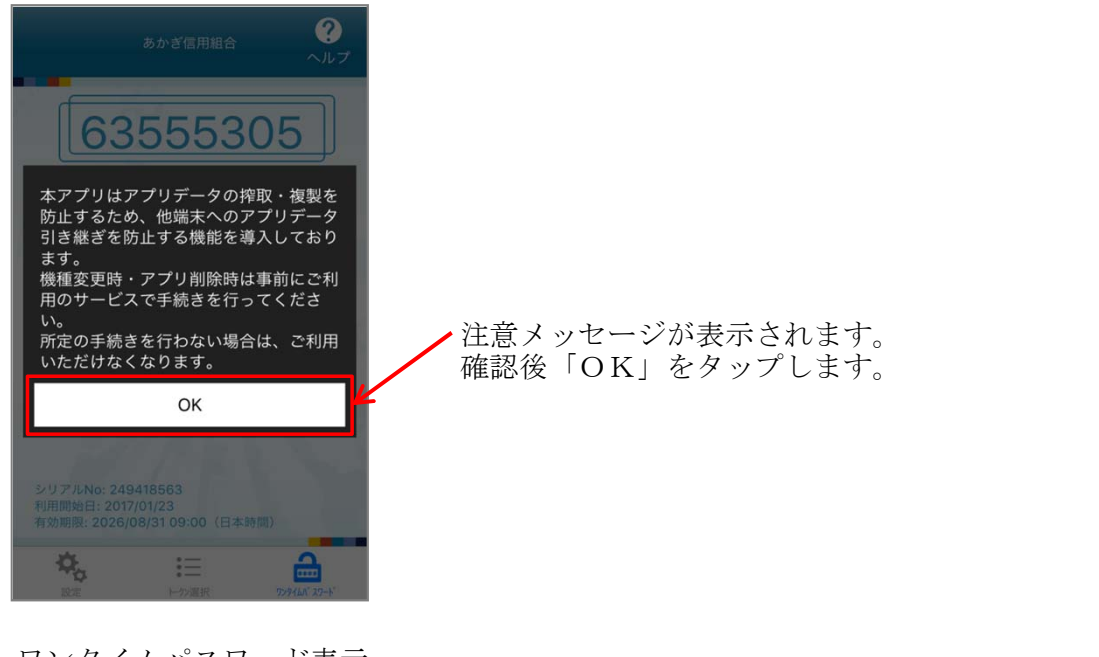

9. ワンタイムパスワード表示

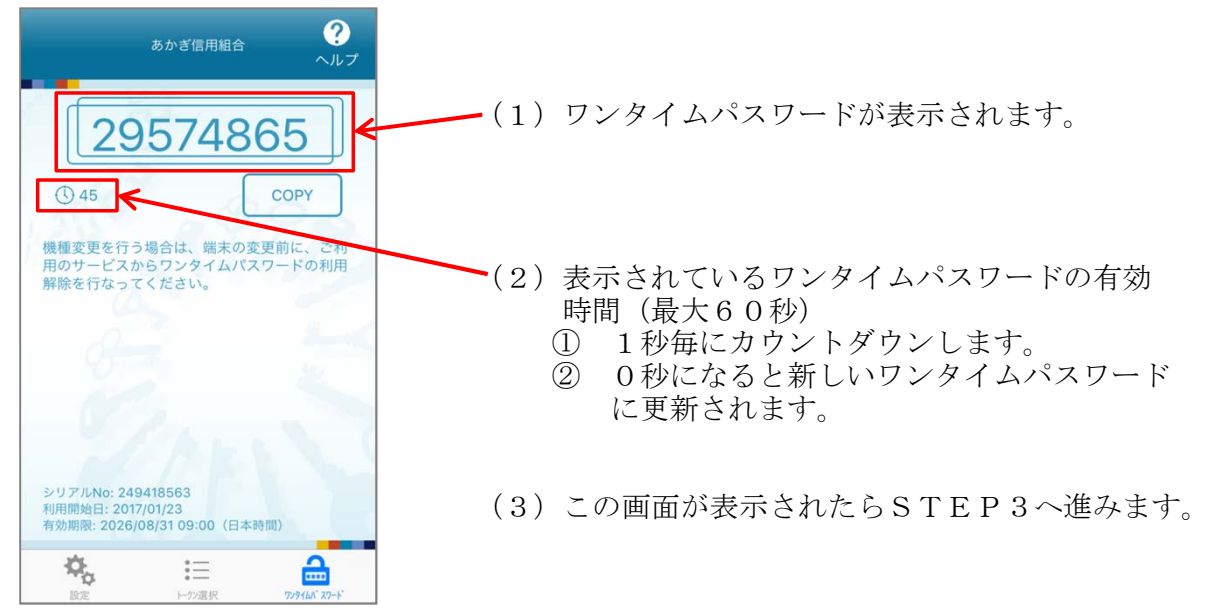

## STEP3 ワンタイムパスワードの利用開始

- 1. ワンタイムパスワード認証確認
  - 前記STEP1-8で、そのままにしていた、「ワンタイムパスワード申請内容選択」 ページの「ワンタイムパスワード利用開始」をクリックします。

| あかぎ信用組1<br>インターネットバンキン                                                                                                    | 合 <sub>文字</sub><br>グ                                            | サイズを あ あ あ                                                                                          |                                           |
|----------------------------------------------------------------------------------------------------|-----------------------------------------------------------------|----------------------------------------------------------------------------------------------------|-------------------------------------------|
| 合ホーム 口座情報 振込・振替 ワ                                                                                                    | シタイムバスワード申請                                                     | ご利用サービス<br>の変更                                                                                      |                                           |
|                                                                                                    | 内容選択<br>します。<br>タンを押して下さい。                                      |                                                                                                    | 画面ID:BOP001                               |
|                                                                                                    | 登録状況トークン発行                                                      | <b>亍済</b>                                                                                           |                                           |
| トークン情報<br>サー<br>-                                                                                                    | -ビスID<br>ユーザID                                                  | =                                                                                                   |                                           |
| 注意事項                                                                                                    |                                                                 |                                                                                                    |                                           |
| <ワンタイムパスワードとは> ・「ワンタイムパスワード」とは、1分<br>入力します。 ・接続時に、「ログインID」と「ログ<br>ができます。 くトークンとは> ・「トークン」とは、ワンタイムパスワ                                           | →毎に更新される使い捨ての<br>デインパスワード」に加えて<br>ワードを生成し携帯電話にま                 | ンパスワードで、利用者は携帯電話からワンタイ。<br>こ「ワンタイムパスワード」を入力することによ<br>読示する方式のことです。                                   | へ<br>ムパスワードを取得し、パソコンに<br>り、不正利用の防止を強化すること |
| <ul> <li>「トークン発行」とは、お客様の携帯</li> <li>&lt;ワンタイムパスワード利用解除とよ&gt;</li> <li>携帯電話の機種変更等で現在のワング<br/>次回ログイン時から、「ワンダイム/<br/>翌日以降に、新たに「トークンダ行」</li> </ul> | 5電話に「トークン」として<br>マイムパスワードアプリが使<br>《スワード認証面面」が表示<br>「ワンタイムパスワード新 | 利用するための専用プログラムをダウンロード<br>地用できなくなる場合にワンタイムパスワード利<br>たされず、通常のログイン手続きとなります。<br>川開開始」を実施してワンタイムパスワードの利」 | する作業のことです。<br>用解除を実施してください。<br>用を再開ください。  |
| く V<br>トークン発行 ワンタイムパスワート                                                                                                    | ※利用開始 ワンタイム                                                     | <u> パスワード利用解除</u>                                                                                   | >                                         |
| トップページへ                                                                                                    |                                                                 |                                                                                                    |                                           |

- ※ タイムアウト(一定時間操作をしなかった)、ログアウト、ブラウザを終了した等 のため中断してしまった場合は、前記STEP1-1~3の操作をすることにより、 この画面を表示することができます。
- 2. ワンタイムパスワード利用開始(ソフトウェアトークン確認)ページ

| あかぎ信用組合 <sup>文字サイズを</sup> ああ                                                 | ログアウト       |
|------------------------------------------------------------------------------|-------------|
| 合ホーム 口座情報 振込・振替 ワンタイムバスワード申請 ご利用サービスの変更                                      |             |
| ワンタイムパスワード利用開始(ソフトウェアトークン確認)<br>ソフトウェアトークン確認<br>ソフトウェアトークン達認<br>ソフトウェアトークン達認 | 画面ID:BOK001 |
| リンタイムパスワードを入力し、「利用開始する」ホタンを押して下さい。       「フンタイムパスワードの入力                      | ]           |
| [地図] フノッイム(()-1) (2<br>(半鳥数字) (2) (2) (2) (2) (2) (2) (2) (2) (2) (2         | )           |
| 戻る                                                                           |             |

- (1) 前記STEP2A-8 (またはSTEP2B-9) で表示されたワンタイムパスワー ドを入力します。
- (2) 「利用開始する」クリックします。

3. ワンタイムパスワード利用開始(ソフトウェアトークン完了)ページ 「ワンタイムパスワード申請内容選択へ」をクリックします。

| あかぎ信用組合<br>インターネットバンキング <sup>ス学サイズを</sup> ああ                                                                     | 0079F       |
|----------------------------------------------------------------------------------------------------|-------------|
| 合ホーム 口座情報 振込・振替 ワンタイムバスワード申請 ご利用サービス<br>の変更                                                                      |             |
| ワンタイムパスワード利用開始(ソフトウェアトークン完了)     ソフトウェアトークン境路    ソフトウェアトークン完了     フンタイムパスワード利用開始登録を受付けました。     ワンタイムパスワード甲請内容選択へ | 画面ID:BOK002 |

4. ワンタイムパスワード申請内容選択ページ 「トップページへ」をクリックします。

| あ か ぎ 信 用<br>インターネットバン                             | 組合<br>/キング                         | なずサイズを き あ あ                                        |                |
|----------------------------------------------------|------------------------------------|-----------------------------------------------------|----------------|
| 合ホーム 口座情報 振込・                                      | 振替 ワンタイムパスワード申請                    | ご利用サービス<br>の変更                                      |                |
|                                                    |                                    |                                                     | 画面ID:BOP001    |
| D. 441.870-                                        | ド由語内容選切                            |                                                     |                |
| ロンタイムパスワード()登録情                                    | 朝をままします。                           |                                                     |                |
| 登録情報の変更を行う場合は変                                     | 更対象ボタンを押して下さい。                     |                                                     |                |
|                                                    |                                    |                                                     |                |
| ワンタイムバスワード3                                        | 登録状況                               |                                                     |                |
|                                                    | 登録状況 サービス                          | 利用中                                                 |                |
|                                                    |                                    |                                                     |                |
| 注意事項                                               |                                    |                                                     |                |
|                                                    |                                    |                                                     | •              |
| <ワンタイムパスワードとは>                                     | 。<br>とけ、1分毎に再新される使い捨               | てのパフロードで、利用者は携帯電話からロンタイムパ                           | スワードを取得し、パワコンに |
| 入力します。                                             | 184 1.00 BJIC 9281 C4 080 BC 911   |                                                     |                |
| <ul> <li>・ 接続時に、「ロ·ブインID」<br/>ができます。</li> </ul>    | 」と「ログインパスワード」に加                    | えて「ワンタイムパスワード」を入力することにより、                           | 不正利用の防止を強化すること |
| <トークンとは>                                           |                                    |                                                     |                |
| <ul> <li>「トークン」とは、ワンター</li> </ul>                  | イムパスワードを生成し携帯電話                    | に表示する方式のことです。                                       |                |
| <ul> <li>「トークン発行」とは、おき</li> </ul>                  | 客様の携帯電話に「トークン」と                    | して利用するための専用プロクラムをタウンロードする                           | 作業のことです。       |
| <ワンタイムパフワード利用制                                     | ¥除とは>                              |                                                     |                |
| <ul> <li>携帯電話の機構変更等で現在<br/>次回ログイン時から、「ワ</li> </ul> | 生のワンタイムバスワードアプリ<br>ンタイムパスワード認証面面上が | が使用できなくなる場合にワンタイムバスワード利用解<br>表示されず、通常のログイン手续きとなります。 | 除を実施してください。    |
| 翌日以降に、新たに「トーク                                      | クン発行」「ワンタイムパスワー                    | ド利用開始」を実施してワンタイムパスワードの利用を                           | 再開ください。        |
| <                                                  |                                    |                                                     | >              |
|                                                    |                                    |                                                     |                |
| トークン発行 ワンタイムノ                                      | パスワード利用開始 ワンター                     | イムパスワード利用解除                                         |                |
|                                                    |                                    |                                                     |                |
| トップページへ                                            | J                                  |                                                     |                |

5. 個人インターネットバンキング・トップページ表示 以上でワンタイムパスワードが利用できるようになりました。

| あかぎ信用組合 なませんえき ああ<br>インターネットバンキング なまする あ                                                       | ログアウト                                                                                     |  |  |
|------------------------------------------------------------------------------------------------|-------------------------------------------------------------------------------------------|--|--|
| 合ホーム 口座情報 振込・振替 ワンタイムパスワード申請 ご利用サービス の変更                                                       |                                                                                           |  |  |
| ┃ 口座情報<br>並<<br>並<<br>素<br>:<br>支<br>店名<br>  科目▲                                               | 画面ID: BPT001<br>様<br>いつもご利用ありがとうございます。<br>メッセージボックス                                       |  |  |
| 伊勢崎営業部     普通預金     9999999       この口座から     振込・振替     入出金明細       伊勢崎営業部     普通預金     8888888 | <ul> <li>重要なお知らせ</li> <li>ご利用開始のご案内</li> <li>偏額からのお知らせ</li> <li>未読のお知らせはありません。</li> </ul> |  |  |
| この口座から 振込・振替 入出金明細                                                                             | ログイン履歴 最新3件                                                                               |  |  |
|                                                                                                | 2017年01月23日 13時40分58秒<br>2017年01月23日 09時12分35秒<br>2017年01月20日 17時07分16秒                   |  |  |
|                                                                                                | 登録メールアドレス                                                                                 |  |  |
|                                                                                                | メールアドレス                                                                                   |  |  |

6. スマートフォンのワンタイムパスワードを終了します。 ホーム画面にワンタイムパスワードアプリのアイコンが作成されています。

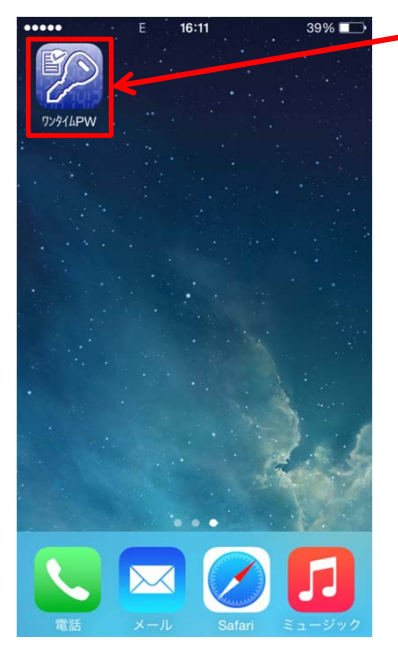

- STEP4 ワンタイムパスワード導入後のご利用について
  - 1. 個人向けインターネットバンキングにログインします。

| あ か ぎ 信<br>インターネット     | 用 組 合<br>バンキング                   |                                      | 文字サ·<br>変                                                                                                    | イズを 🔊 あ                               | あ                       |                  |          |        |  |
|------------------------|----------------------------------|--------------------------------------|----------------------------------------------------------------------------------------------------|---------------------------------------|-------------------------|------------------|----------|--------|--|
|                        |                                  |                                      |                                                                                                    |                                       |                         | 画面ID             | : BLI001 |        |  |
| ログイン                   |                                  |                                      |                                                                                                    |                                       |                         |                  |          |        |  |
| <u>^</u>               | インターネット<br>・あかぎ信用組合る<br>ルでパスワードの | バンキングの不可<br>を装ったメールや、心<br>の入力を頂くような位 | <b>E利用にご注</b><br>当たりのない電<br>頼をすることは                                                                                                    | <b>意下さい</b><br>子メールにご注意下<br>絶対にありません。 | っさい。あかぎ信用約<br>そのような不審な; | 目合ではメー<br>ベールへの返 |          |        |  |
|                        | 信は行わないよう                         | ったお願いいたします                           | •                                                                                                    | 安全                                    | 性向上の                    | ためソフト            | ウェア      | キーボードを |  |
| 初回利用登録力                | がお済みの方                           |                                      |                                                                                                    | ご利                                    | 用くださ                    | い。               |          |        |  |
| ログインID<br>(半角英数字6~12桁) | ☑ ソフトウェア                         | キーボードを使用して                           | し しょうしょう しょうしょう しょう |                                       |                         |                  |          |        |  |
| (半角英数字6~12桁)           | •••••                            |                                      |                                                                                                    |                                       |                         |                  |          |        |  |
|                        | 大文字 A                            | BCD                                  | E F                                                                                                    | G H I                                 | J 1文字                   | クリア              |          |        |  |
|                        | 小文字 K                            | LMN                                  | O P                                                                                                    | QRS                                   | T 全て                    | עני              |          |        |  |
|                        | 数字 リー                            | V W X                                | Y Z                                                                                                    |                                       | 入力                      | йî E             |          |        |  |
|                        | 記号                               |                                      |                                                                                                    |                                       |                         | ×                |          |        |  |
|                        |                                  | 1.                                   |                                                                                                    |                                       |                         |                  |          |        |  |

2. ワンタイムパスワード認証

| あ か ぎ 信 用 組 合<br>インターネットバンキング  | 文字サイズを あ あ あ  |
|--------------------------------|---------------|
|                                | 直面ID: BLI023  |
| ログイン(ワンタイムパスワード認証)             |               |
| ワンタイムバスワードを入力し、「次へ」ボタンを押して下さい。 |               |
| ワンタイムパスワードの入力                  | (1)           |
| [必須] ワンタイムパスワード<br>(半角数字)      | •             |
| 中止する                           | <u> 次</u> (2) |

- (1) ワンタイムパスワード生成と入力
  - ワンタイムパスワード生成用スマートフォン・ホーム画面の「ワンタイムPW」 アイコンをタップします。

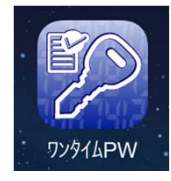

② 表示されたワンタイムパスワードを入力します。

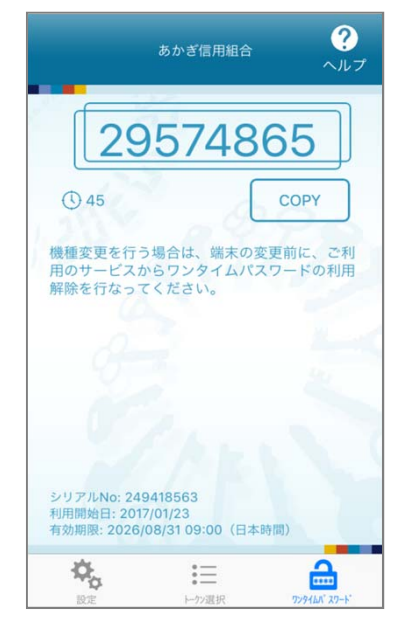

※ 複数のトークンをご利用の場合は、「トー クン選択」画面から「あかぎ信用組合」の 個人向けインターネットバンキング用トーク ンを選択してください。

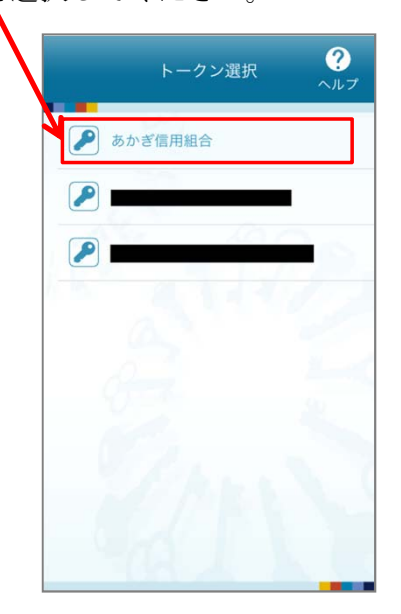

(2) 「次へ」クリックすると、個人向けインターネットバンキング・トップページが 表示されます。